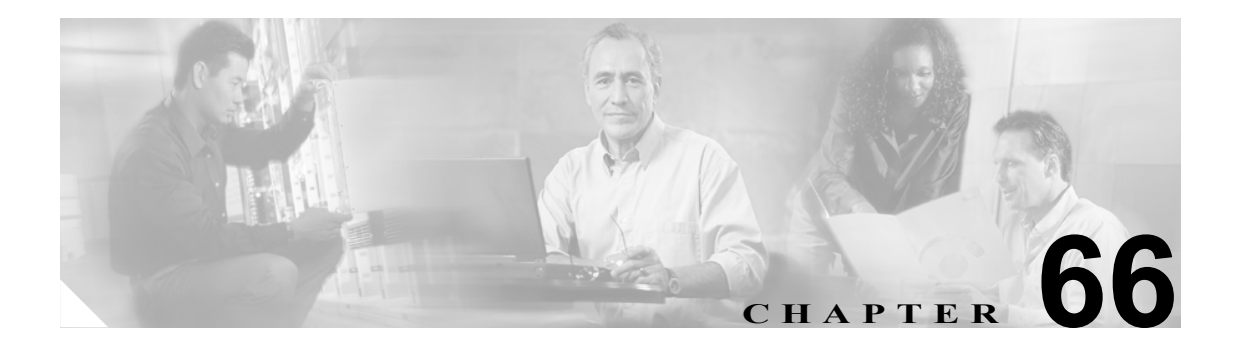

# ボイスメール プロファイルの設定

[Cisco Unified CallManager の管理]の[ボイスメール プロファイルの設定 (Voice Mail Profile Configuration)] ウィンドウによって、回線に関係したボイス メッセージ情報を定義できます。

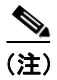

ボイスメールプロファイルは、デバイスではなく電話番号に割り当てられます。

次のトピックでは、ボイスメール プロファイルについて説明します。

- ボイスメール プロファイルの検索(P.66-2)
- ボイスメール プロファイルの設定 (P.66-3)
- ボイスメール プロファイルの設定値(P.66-4)
- 『Cisco Unified CallManager システム ガイド』の「ボイスメールの Cisco Unified CallManager への接続性」
- 『Cisco Unified CallManager システム ガイド』の「Cisco Unity 設定チェックリスト」

### ボイスメール プロファイルの検索

ネットワーク内にはいくつかのボイスメール プロファイルが存在することがあるので、Cisco Unified CallManager では、固有の条件を指定して、特定のボイスメール プロファイルを見つけることができます。ボイスメール プロファイルを見つける手順は、次のとおりです。

(注)

Cisco Unified CallManager の管理ページでは、ブラウザ セッションでの作業中は、ボイスメール プ ロファイルの検索設定が保持されます。別のメニュー項目に移動してからこのメニュー項目に戻っ てくる場合でも、検索に変更を加えたり、ブラウザを閉じたりしない限り、ボイスメール プロファ イルの検索設定は保持されます。

### 手順

ステップ1 [ボイスメール] > [ボイスメールプロファイル]の順に選択します。

[ボイスメールプロファイルの検索と一覧表示 (Find and List Voice Mail Profiles)] ウィンドウが表示 されます。

- **ステップ2** ドロップダウン リスト ボックスから、次の条件のいずれかを選択します。
  - [が次の文字列で始まる]
  - [が次の文字列を含む]
  - [が次の文字列で終わる]
  - [が次の文字列と等しい]
  - [が空である]
  - [が空ではない]
- **ステップ3** 必要に応じて適切な検索テキストを指定し、[検索] をクリックします。また、ページごとに表示 する項目の数も指定できます。

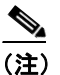

データベースに登録されているボイスメール プロファイルをすべて検索するには、検索テキストを入力せずに**[検索]**をクリックします。

検出されたボイスメール プロファイルのリストが、次の項目別に表示されます。

- [名前 (Name)]
- [説明 (Description)]
- [パイロット(Pilot)] または [コーリングサーチスペース (Calling Search Space)]
- **ステップ4** レコードのリストから、検索条件と一致するボイスメールプロファイルをクリックします。

選択したボイスメール プロファイルがウィンドウに表示されます。

**ステップ5**利用可能なボイスメール プロファイルをすべて一覧表示するには、検索条件を空白のままにして、 [検索]をクリックします。

### 追加情報

P.66-5の「関連項目」を参照してください。

### ボイスメール プロファイルの設定

電話番号に対してボイスメール プロファイルを設定する手順、ボイスメール プロファイルをコ ピーする手順、または既存のボイスメール プロファイルを更新する手順は、次のとおりです。

#### 手順

**ステップ1** メニューバーで、[ボイスメール] > [ボイスメールプロファイル] の順に選択します。

[ボイスメールプロファイルの検索と一覧表示 (Find and List Voice Mail Profiles)] ウィンドウが表示 されます。

- ステップ2 次のいずれかの作業を行います。
  - ボイスメール プロファイルをコピーするには、該当するボイスメール プロファイルを見つけます (P.66-2の「ボイスメール プロファイルの検索」を参照)。[検索結果 (Search Results)] リストから、コピーするボイスメール プロファイルに対応する [コピー] アイコンをクリックし、ステップ3に進みます。
  - 電話番号に対してボイスメール プロファイルを設定するには、[新規追加] ボタンをクリック します。[ボイスメールプロファイルの設定 (Voice Mail Profile Configuration)] ウィンドウが表 示されます。ステップ3に進みます。
  - 既存のボイスメール プロファイルを更新するには、該当するボイスメール プロファイルを見つけます (P.66-2の「ボイスメール プロファイルの検索」を参照)。次に、ステップ3に進みます。
- ステップ3 該当する設定値を更新します(表 66-1 を参照)。
- ステップ4 [保存] をクリックします。

既存のボイスメール プロファイルを更新する場合は、[リセット]をクリックして、ボイスメール プロファイルに関連付けられたデバイスをすべて再起動します。

### 追加情報

P.66-5の「関連項目」を参照してください。

## ボイスメール プロファイルの設定値

表 66-1 では、ボイスメール プロファイルの設定値について説明します。関連する手順の詳細については、P.66-5 の「関連項目」を参照してください。

表 66-1 ボイスメール プロファイルの設定値

| フィールド                     | 説明                                                                                                    |
|---------------------------|----------------------------------------------------------------------------------------------------|
| [ボイスメールプロファイ              | Cisco ボイスメール プロファイルを識別する名前を入力します。                                                                                                    |
| ル名]                       |                                                                                                    |
| [説明 (Description)]        | プロファイルの説明を記述します。                                                                                                    |
| [ボイスメールパイロット              | [ボイスメールパイロットの設定 (Voice Mail Pilot Configuration)]内                                                                                                    |
| (Voice Mail Pilot)]       | で指定された適切なボイスメールパイロット番号か、[<デフォルト                                                                                                    |
|                           | <b>を使用</b> >]を選択します。                                                                                                    |
| [ボイスメールボックスマ              | 自動登録された電話機用のボイスメールボックス番号をフォーマッ                                                                                                    |
| スク (Voice Mail Box Mask)] | トするのに使用するマスクを指定します。自動登録された電話機の                                                                                                    |
|                           | ディレクトリ回線から、コールをボイス メッセージ システムに転送                                                                                                    |
|                           | する場合、Cisco Unified CallManager は、そのディレクトリ回線のしボ                                                                                                    |
|                           | イスメールホックス] ノイールトに設定されている番号に、このマ                                                                                                    |
|                           | ヘクを適用します。                                                                                                    |
|                           | たとえば、972813XXXX というマスクを指定した場合、電話番号 7253                                                                                                    |
|                           | のボイスメールボックス番号は9728137253になります。マスクを入                                                                                                    |
|                           | 力しない場合、ホイスメールホックス番号は電話番号と同じです(この)回っは 7052 っす)                                                                                                    |
|                           | (7) $(7)$ $(7)$ |
|                           | デフォルトでは、Cisco Unified CallManager は、ボイスメールボック                                                                                                    |
|                           | ス番号を電話番号と同じ値に設定します。電話番号を設定するとき                                                                                                    |
|                           | に、ボイスメールボックス番号を変更できます。詳細については、                                                                                                    |
|                           | P.48-1の「電話番号の設定の概要」を参照してくたさい。                                                                                                    |
| [これをシステムのデフォ              | このチェックボックスをオンにして、このプロファイルをデフォル                                                                                                    |
| ルトホイスメールフロファ              | トにします。                                                                                                    |
| イルに設た」                    |                                                                                                    |
|                           | (注) [これをシステムのデフォルトボイスメールプロファイルに                                                                                                    |
|                           | 設定] チェックボックスをオンにすると、このボイスメール                                                                                                    |
|                           | ブロファイルは、現在のデフォルト プロファイルを置き換え<br>ます                                                                                                    |
|                           | <i>τ</i> γ <sub>0</sub>                                                                                                    |

### ボイスメール プロファイルの削除

ボイスメール プロファイルを削除する手順は、次のとおりです。デフォルト プロファイルや [No Voice Mail] のプロファイルは、削除できません。

### 始める前に

電話番号が使用するボイスメール プロファイルは、削除できません。ボイスメール プロファイル を使用している電話番号を検索するには、[ボイスメールプロファイルの設定 (Voice Mail Profile Configuration)] ウィンドウの [関連リンク] ドロップダウン リスト ボックスから [依存関係レコー ド] を選択し、[移動] をクリックします。依存関係レコードがシステムで使用可能になっていな い場合、[依存関係レコード要約 (Dependency Records Summary)] ウィンドウにメッセージが表示さ れます。依存関係レコードの詳細については、P.A-4 の「依存関係レコードへのアクセス」を参照 してください。使用されているボイスメール プロファイルを削除しようとすると、Cisco Unified CallManager はメッセージを表示します。現在使用されているボイスメール プロファイルを削除す る場合は、事前に、次の作業のどちらか一方または両方を実行しておく必要があります。

- 削除するボイスメール プロファイルを使用しているデバイスすべてに、別のボイスメール プロファイルを割り当てる。
- 削除するボイスメール プロファイルを使用しているデバイスを削除する。

#### 手順

- **ステップ1** P.66-2 の「ボイスメール プロファイルの検索」の手順に従って、削除するボイスメール プロファ イルを見つけます。
- **ステップ2** 削除するボイスメール プロファイルの横にあるチェックボックスをオンにします。ウィンドウ上の ボイスメール プロファイルをすべて選択するには、検索結果表示のタイトルバーにあるチェック ボックスをオンにします。
- ステップ3 [選択項目の削除] をクリックします。

#### 追加情報

P.66-5の「関連項目」を参照してください。

### 関連項目

- ボイスメール プロファイルの検索 (P.66-2)
- ボイスメール プロファイルの設定(P.66-3)
- ボイスメール プロファイルの設定値 (P.66-4)
- 『Cisco Unified CallManager システム ガイド』の「ボイスメールの Cisco Unified CallManager への接続性」
- 『Cisco Unified CallManager システム ガイド』の「Cisco Unity 設定チェックリスト」